## **Higashihiroshima Free Wi-Fi Connection Procedure**

XThese instructions use iPhone screen images, but the service can be used from other smartphones and PCs.

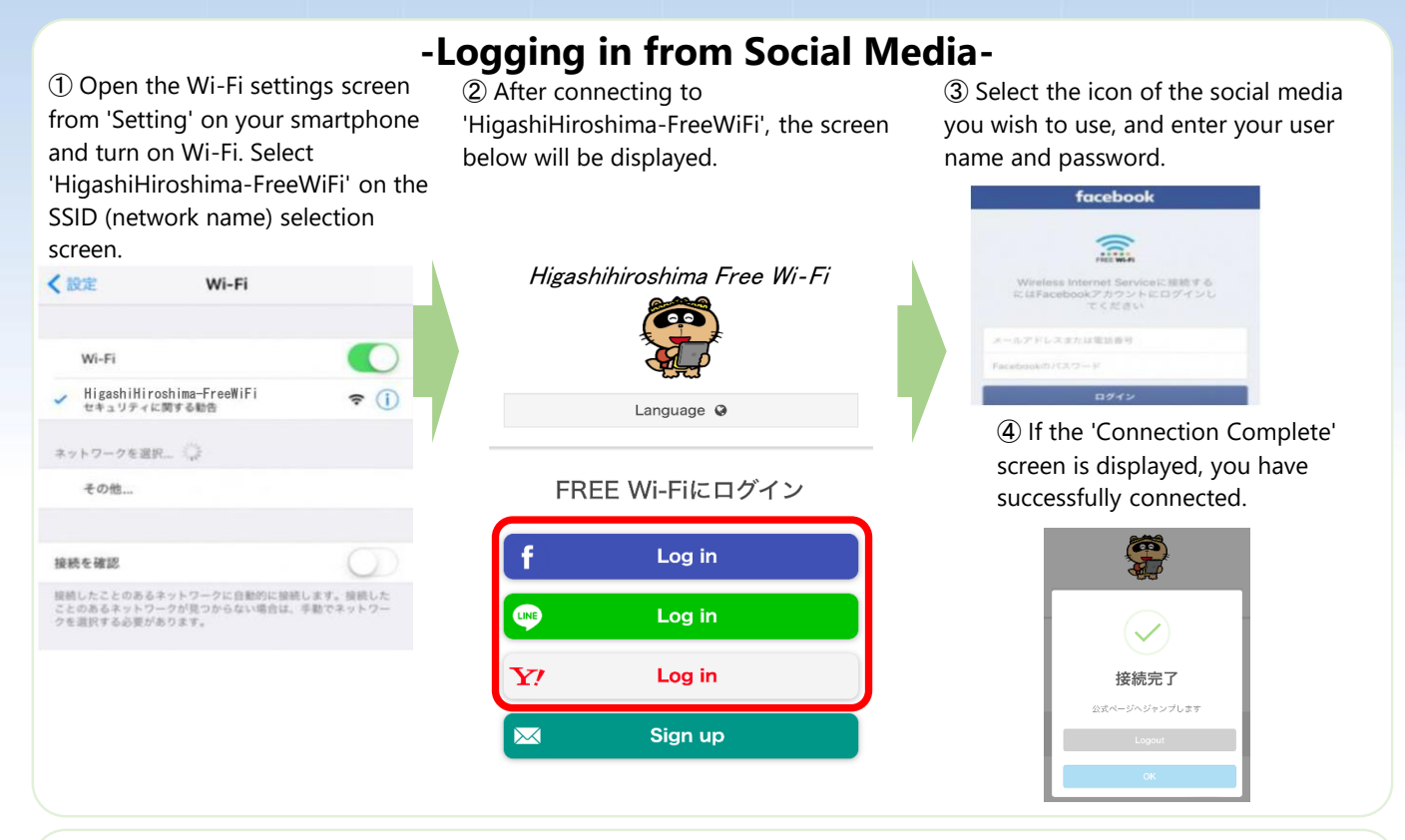

## -Logging in by registering your email address-

① Open the Wi-Fi settings screen 2 After connecting to from 'Setting' on your smartphone 'HigashiHiroshima-FreeWiFi', and turn on Wi-Fi. Select the screen below will be 'HigashiHiroshima-FreeWiFi' on the displayed. SSID (network name) selection P screen. Higashihiroshima Free Wi-Fi < 設定 Wi-Fi Language Q Wi-Fi FREE Wi-Fiにログイン HigashiHiroshima-FreeWiFi **?** () f Log in ットワークを選択... その他... LINE Log in  $\mathbf{Y}'$ Log in 接続を確認 g続したことのあるネットワークに自動的に接続します。接続した ことのあるネットワークが見つからない場合は、手動でネットワー クを選択する必要があります。  $\sim$ Sign up

③ Select the email icon, and enter your email address. You will receive an email at that address.

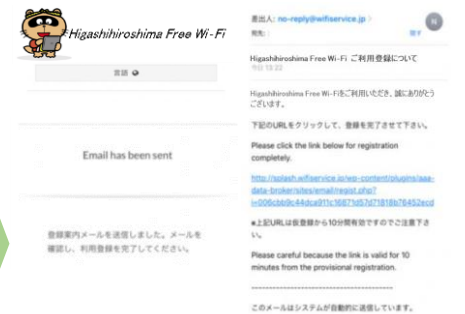

④ Click the URL in the email you receive. If the 'Connection Complete' screen is displayed, you have successfully connected.

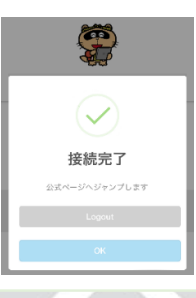

Attention: Please check your spam settings in advance, and ensure that you can receive emails from 'no-reply@wifiservice.jp'.

**Higashihiroshima City**